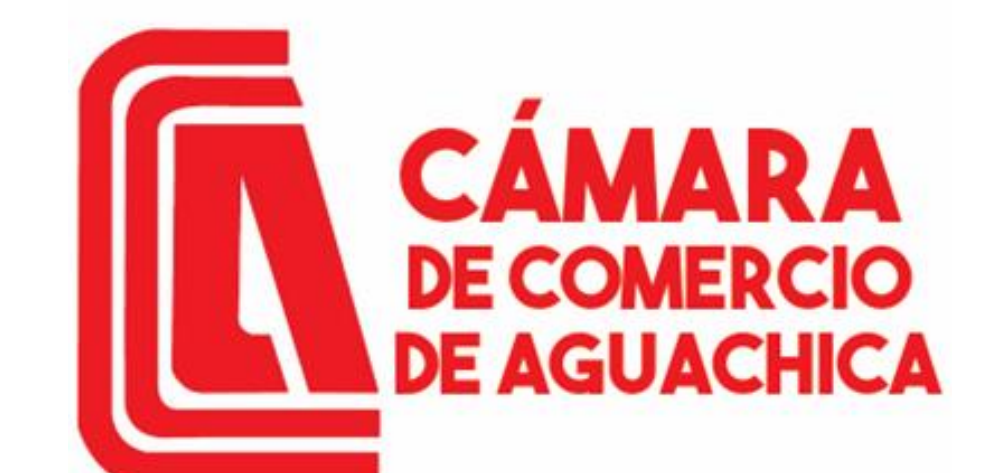

Trabajamos por el desarrollo regional del sur de Bolívar y sur del Cesar

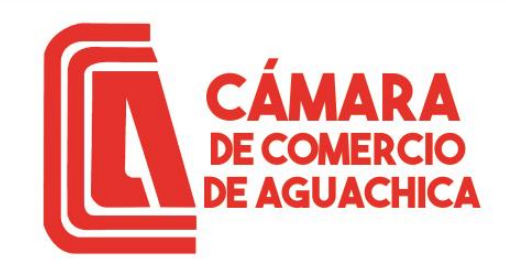

https://camaraaguachica.org.co

# GUÍA CERTIFICADOS VIRTUALES SII

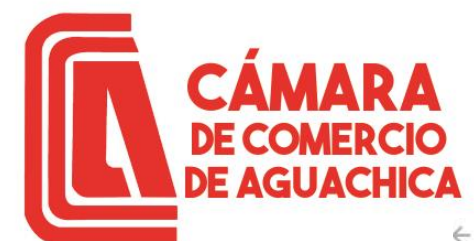

## **CREACIÓN DE USUARIO**

QUE RENUEVAN

→ C 😁 camaraaguachica.org.co

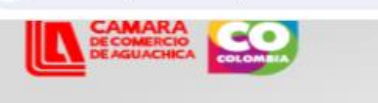

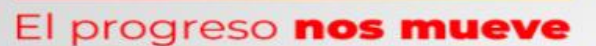

A través de nuestro variado portafolio de servicios, trabajamos para potenciar el crecimiento de las empresas del Sur del Cesar y Sur de Bolívar.

Conoce el instructivo de renovación Aquí

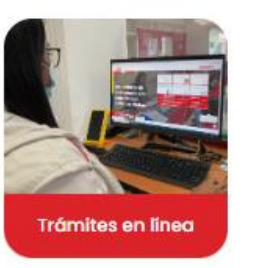

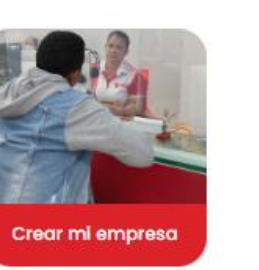

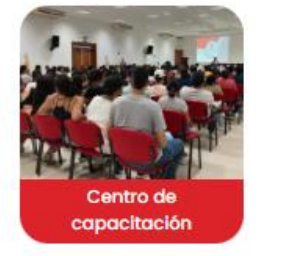

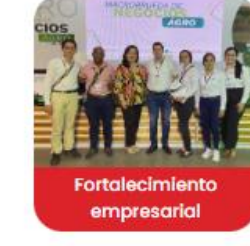

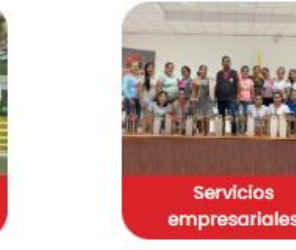

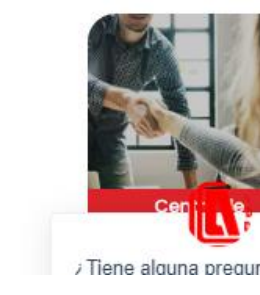

Ingresar a <u>https://camaraaguachica.org.co/</u> dar Clic en Tramites en Línea 904 1 1

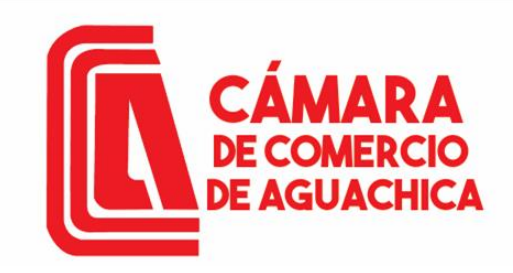

## **CREACIÓN DE USUARIO**

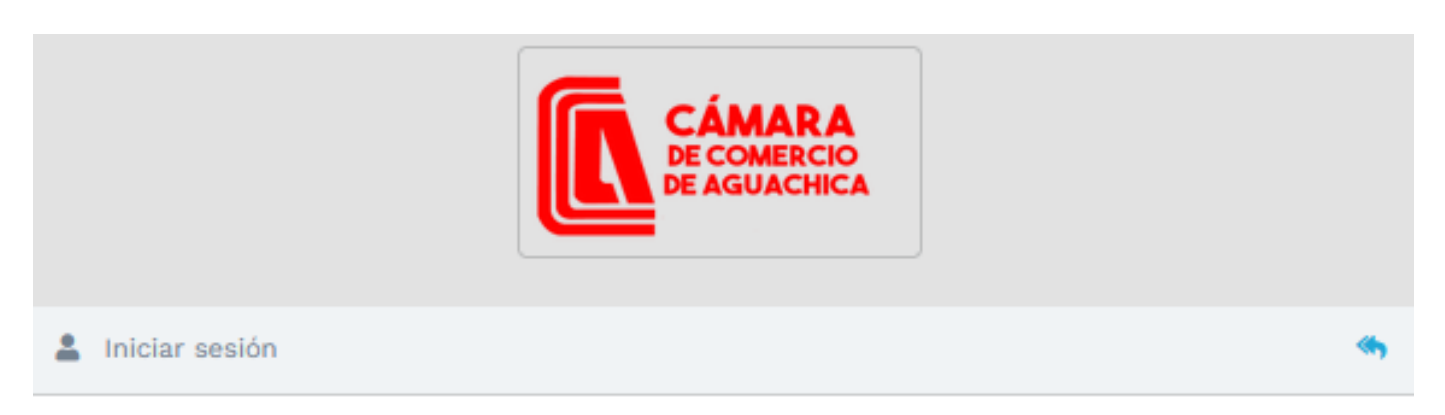

#### Correo Electrónico / Usuario

Interfaz de ingreso al Sistema Integrado de Información o de creación de usuario, si este es el caso dar Clic en Registrarse.

| lentificación 😮 |    |
|-----------------|----|
| Identificación  |    |
| lave            |    |
| Clave           | 49 |
|                 |    |

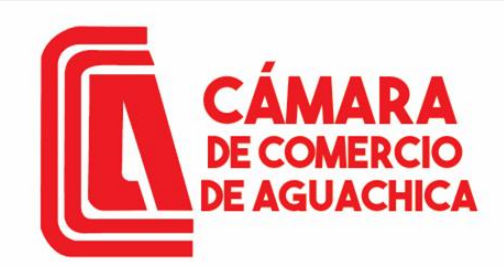

Para verificar la identidad seleccione el tipo de identificación, digite el número de identificación, debe aceptar la política de tratamiento de datos personales y los Términos y condiciones; luego dar Clic en Continuar.

## **CREACIÓN DE USUARIO**

🗹 Registro de usuario

| Confecámaras                                                                                                   | VERIFICADOR DE IDENTIDAD<br>CAMARAS DE COMERCIO                                                                                                    |
|----------------------------------------------------------------------------------------------------|----------------------------------------------------------------------------------------------------|
| Un servicio de CONFEC                                                                                          | AMARAS para las Cámaras de Comercio de<br>Colombia                                                                                                   |
| Para realizar la verificación de<br>preguntas reto sobre información y o<br>que se solicita a continuación y o | e identidad del usuario, haremos uso del servicio de<br><b>ción bancaria y sociodemográfica</b> , digite la información<br>prima el botón continuar. |
| <ul> <li>Tipo de identificación</li> <li>Seleccione</li> <li>Número de identificación</li> </ul>               | ~                                                                                                    |
| Acepta Polí                                                                                                    | tica de tratamiento de datos personales<br>cepta Términos y condiciones                                                                              |
|                                                                                                    | Continuar                                                                                                    |
| © 202                                                                                                    | 2 Copyright: CONFECAMARAS                                                                                                    |

COLOMBIA

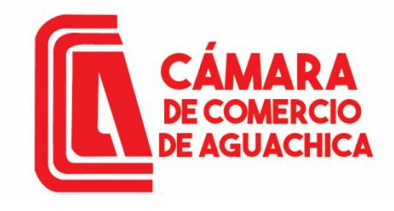

### **CREACIÓN DE USUARIO**

Diligenciar datos solicitados en el formulario para continuar con la verificación de identidad. Clic en Continuar.

| gistro de usuario                                         |                                                        | * Correo electrónico                                                      |
|-----------------------------------------------------------|--------------------------------------------------------|---------------------------------------------------------------------------|
| Confecámaras                                              | VERIFICADOR DE IDENTIDAD<br>CAMARAS DE COMERCIO        | ★ Repetir Correo electrónico                                              |
| DAT                                                       | OS DEL USUARIO                                         | ★ Número celular                                                          |
| or favor complemente la info<br>erificación de identidad. | ormación del siguiente formulario para dar inicio a la | * Dirección                                                               |
|                                                           |                                                        | <b>★</b> País                                                             |
| ipo de identificación                                     |                                                        | Seleccione                                                                |
| Cédula de ciudadanía                                      | ~                                                      | * Municipio                                                               |
| úmero de identificación                                   |                                                        | Seleccione                                                                |
| Fecha de expedición                                       |                                                        |                                                                           |
| dd/mm/aaaa                                                |                                                        | Por favor realice la siguiente suma y escriba el resultado para continuar |
| Primer nombre                                             |                                                        | ★ Resultado de 44 + 65                                                    |
|                                                           |                                                        |                                                                           |
| Segundo nombre                                            |                                                        | Continuar Regresar                                                        |
| Primer apellido                                           |                                                        |                                                                           |
|                                                           |                                                        |                                                                           |
| egundo apellido                                           |                                                        | ^                                                                         |

© 2022 Copyright: CONFECAMARAS COLOMBIA

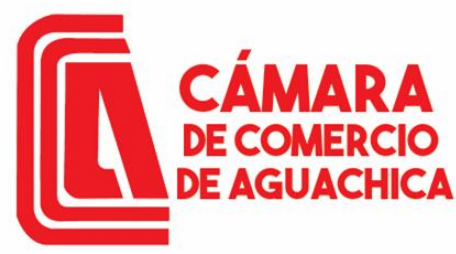

## **CREACIÓN DE USUARIO**

|                                                                                                    | Registro de usuario                                                                                                 |                                                                                                    | 35.) ¿En algún momento usted ha tenido línea celular con CLARO SOLUCIONES MÓVILES COMCEL?                                                                                                    |                          |  |  |
|----------------------------------------------------------------------------------------------------|----------------------------------------------------------------------------------------------------|----------------------------------------------------------------------------------------------------|----------------------------------------------------------------------------------------------------|--------------------------|--|--|
|                                                                                                    | Confecámaras                                                                                                    | VERIFICADOR DE IDENTIDAD<br>CAMARAS DE COMERCIO                                                                                                    | Seleccione                                                                                                    | ~                        |  |  |
| Debe responder<br>las preguntas<br>retos con<br>exactitud. Clic en<br>Continuar.<br>Aparecerá un<br>mensaje con el<br>resultado de la<br>verificación | CUESTION                                                                                                    | IARIO DE PREGUNTAS RETO                                                                                                    | Continuar<br>Registro de usuario                                                                                                    |                          |  |  |
|                                                                                                    | Apreciado(a) CAMILO<br>Para realizar la verificación<br>correcta para cada una de<br>totalidad del formulario. Fina | de identidad por favor seleccione la respuesta que considere<br>las preguntas que se muestran a continuación. Conteste la<br>ilmente oprima el botón "CONTINUAR" | Confecâmaras VERIFICADOR<br>CAMARAS DE                                                                                                    | DE IDENTIDAD<br>COMERCIO |  |  |
|                                                                                                    | 49.) ¿Con cual entidad usted<br>Seleccione                                                                          | I tiene un credito de modalidad CONSUMO(ORDINARIO)?                                                                                                    | RESULTADO DE VERIFICACIÓN APROBADO                                                                                                    |                          |  |  |
|                                                                                                    | 98.) ¿Con cuál de las siguien<br>tarjeta de crédito?<br>Seleccione                                                  | ntes entidades usted tiene crédito de consumo (ORDINARIO) y                                                                                                    | Apreciado(a) usuario(a)<br>La verificación de su identidad a través de las preguntas reto ha sido satisfactoria, he<br>enviado un mensaje a su correo electrónico en el cual le informamos la clave de acce<br>los términos y condiciones del servicio. Igualmente le invitaremos a confirmar la recep<br>de la contraseña y la activación de sus credenciales. |                          |  |  |
|                                                                                                    | 99.) ¿Con cuál de las siguien<br>crédito de vivienda?<br>Seleccione                                                 | ntes entidades usted tiene crédito de consumo (ORDINARIO) y                                                                                                    |                                                                                                    |                          |  |  |
|                                                                                                    | 2.) ¿Cuál es la fecha de expe                                                                                       | edición de su documento de identidad?                                                                                                    |                                                                                                    |                          |  |  |

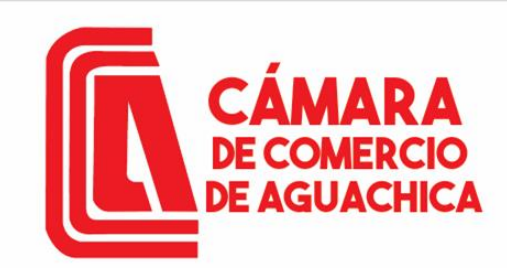

## CREACIÓN DE USUARIO

Administrador S.I.I - Confec... Contraseña segura para... 4:31 PM Apreciado(a): VELAIDES HERNAN...

Al correo electrónico llega un mensaje de administrador S.I.I con un Link para verificar este mensaje y activar credenciales para acceder al SII y realizar los trámites necesarios. Contraseña segura para acceso por parte de VELAIDES HERNANDEZ CAMILO a los servicios virtuales de las Cámaras de Comercio.

AC Administrador S.I.I - Confecamaras<automaticossii@confecamaras.org.co> Para: Usted ← ≪ → | 😁 | … Vie 9/08/2024 4:31 PM

ы tyc-9с6а8120854616аа9се68... ↓

Apreciado(a): VELAIDES HERNANDEZ CAMILO

Se ha generado una contraseña segura que podrá ser utilizada para acceder a nuestros sistemas de información. Esta contraseña es personal e intransferible, por lo tanto le recomendamos encarecidamente la conserve en un lugar seguro y no compartirla, teniendo en cuenta que con ella podrá acceder a los servicios virtuales que presta nuestra organización.

En el pdf adjunto, encontrará los términos y condiciones para su uso.

Para confirmar la veracidad de este correo y activar sus credenciales, lo invitamos a abrir el siguiente enlace: <u>Verificar este mensaje y activar credenciales</u>

Contraseña generada: DI@PXjS

Cordialmente

CONFEDERACION COLOMBIANA DE CAMARAS DE COMERCIO

Confectmaras CAMARAS DE COMERCIO

#### VERIFICACIÓN CORREO ENVIADO DESDE NUESTRA PLATAFORMA

#### Apreciado(a) usuario(a)

Nos permitimos informarle que el correo electrónico relacionado al token [9c6a8120854616aa9ce684b6f902eb965ceee042] si fue enviado desde nuestra plataforma, los datos del envío son:

Tipo de envío : Envio de contraseña segura y activación de credenciales Fecha y hora de envío : 2024-08-09 16:31:36 Email destino: cvelaides@hotmail.com

### NOTA: El usuario y contraseña son intransferibles.

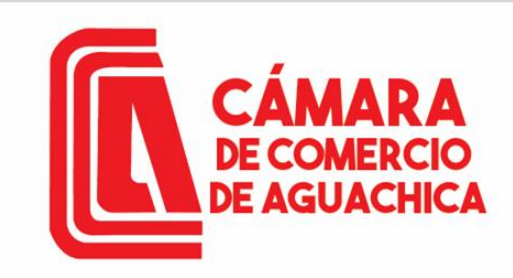

### ACCESO AL SISTEMA SII

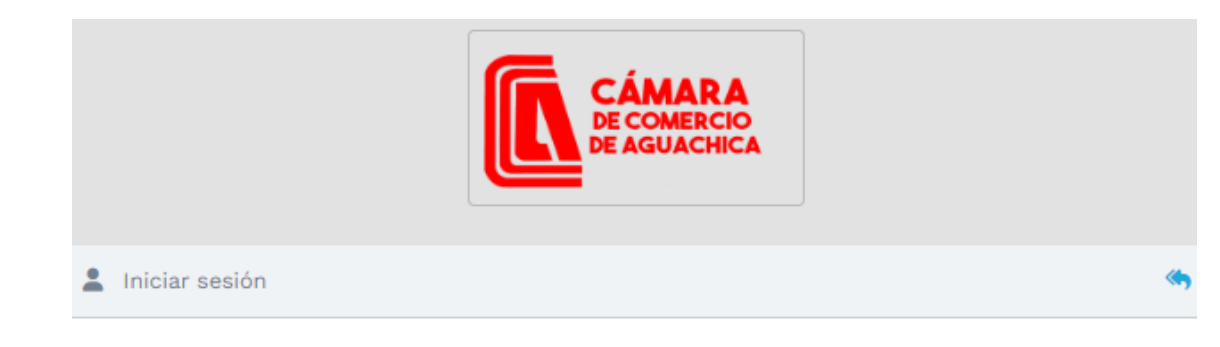

Ventana de acceso: Se digita el correo la identificación y la contraseña que llegó al correo, Clic en INGRESAR

| Correo Electrónico / Usuario |   |
|------------------------------|---|
| Correo electrónico / Usuario |   |
| Identificación 🕄             |   |
| Identificación               |   |
| Clave                        |   |
| Clave                        | 8 |
|                              |   |
| INGRESAR                     |   |
|                              |   |

¿Olvidó la contraseña? Registrarse

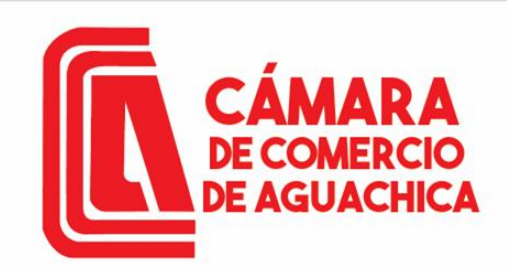

**CERTIFICADOS EN LINEA** 

| ÷ | ⇒ G ∷             | sii.confecamaras.co/vista/plantilla/home.php                            |                                                                          |         |                      |                   | < & ☆ | 🔒 Incógn          |
|---|-------------------|-------------------------------------------------------------------------|--------------------------------------------------------------------------|---------|----------------------|-------------------|-------|-------------------|
|   |                   | CAMARA DE COMERCIO DE AGUACI                                            | lica                                                                     |         |                      | h. 🔒              | *     | (                 |
| = |                   |                                                                         |                                                                          |         |                      |                   |       |                   |
|   | <b>Q</b> Consulta | a de expedientes                                                        |                                                                          |         | S                    | Mis trámites      | G     | 1                 |
|   | Realice la c      | onsulta de matrícula o proponente según los filtros indicados. Luego de | esde el botón 🚥 podrá iniciar consultas y trámites de acuerdo a su neces | idad.   | REKJEB - certificad  | losvirtuales<br>z |       |                   |
|   |                   | Consultar por:                                                          | Ingresar la información:                                                 |         | Confirmado pago elec | tronico           | 20    | 024-07-10 Q       |
|   |                   | SELECCIONE UN FILTRO \$                                                 |                                                                          |         | XOGKXY - certificad  | losvirtuales<br>z |       |                   |
|   |                   |                                                                         |                                                                          | _       | Confirmado pago elec | tronico           | 20    | 24-05-30 Q        |
|   |                   |                                                                         | ▲ Limpiar Q Cor                                                          | ntinuar | V9CQ37 - certificad  | losvirtuales<br>z |       |                   |
|   |                   |                                                                         |                                                                          |         | Confirmado pago elec | tronico           | 20    | 24-05-03 Q        |
|   |                   |                                                                         |                                                                          |         | PLUT2P - certificad  | osvirtuales<br>z  |       |                   |
|   |                   |                                                                         |                                                                          |         | Confirmado pago elec | tronico           | 20    | 24-04-04 <b>Q</b> |

Puede realizar la búsqueda por Matricula, Proponente, Nombre, Palabras o Identificación. Clic en continuar Continuar

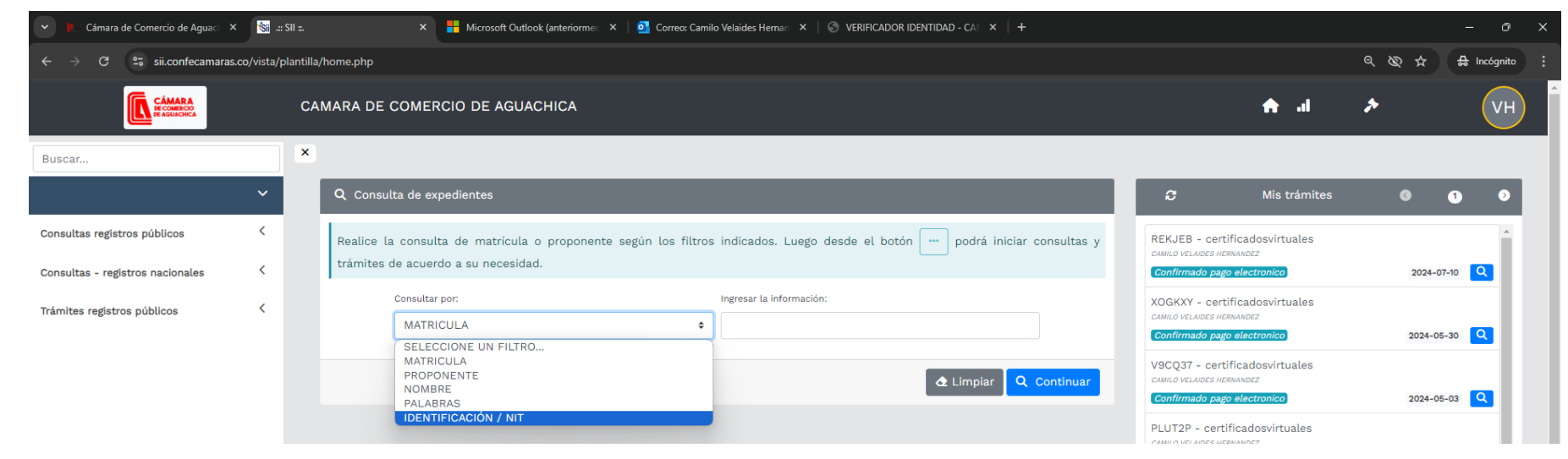

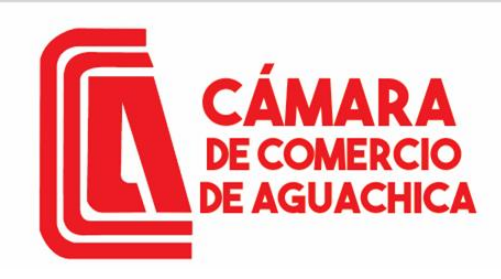

Para este ejemplo se realiza la búsqueda por Matricula, ingresamos el número de matrícula. Clic en Continuar. **CERTIFICADOS EN LINEA** 

AVELA ACCESORIOS<sup>†</sup> Organización: ESTABL ECIMIENTO DE

COMERCIO

Categoría: Dirección: CR 21129 Propietario local en la jurisdicción

| CÁMARA<br>PECOMERCIO<br>DE AGUACHICA | c | AMARA DE COMER          | CIO DE AGUA      | CHICA          |                  |                          |               |              |                            |
|--------------------------------------|---|-------------------------|------------------|----------------|------------------|--------------------------|---------------|--------------|----------------------------|
| Buscar                               | × | 0                       |                  |                |                  |                          |               |              |                            |
|                                      | ~ | <b>Q</b> Consulta de ex | pedientes        |                |                  |                          |               |              |                            |
| Consultas registros públicos         | < | Realice la consul       | ta de matrícula  | o proponente s | egún los filtros | indicados. Luego des     | de el botón 💮 | podrá inicia | ır consultas               |
| Consultas - registros nacionales     | < | trámites de acuer       | do a su necesida | ıd.            |                  |                          |               |              |                            |
| Trámites registros públicos          | < | Consultar               | por:             |                |                  | Ingresar la información: |               |              |                            |
|                                      |   | MATRI                   | CULA             |                | \$               |                          | 55340         |              |                            |
|                                      |   |                         |                  |                |                  |                          |               | 🛧 Limpiar 🔽  | Continua                   |
|                                      |   |                         |                  |                |                  |                          |               |              |                            |
| ▼ Criterios del filtro               |   |                         |                  |                |                  |                          |               |              |                            |
| Matrícula: 55340                     |   |                         |                  |                |                  |                          |               |              |                            |
| -                                    |   |                         |                  |                |                  |                          |               |              |                            |
| <b>Q</b> Consulta de expedientes     |   |                         |                  |                |                  |                          |               | « « /        | Atrás 1 <mark>Sig</mark> u |
|                                      |   |                         |                  |                |                  |                          |               | Buscar:      |                            |
| 14 H                                 |   | * *                     | Nombre o Bazón * | ∾              | 1                | , N                      | Última Aña 🛝  | *            | Eat                        |

AGUACHICA

2020-09-13

2024-03-15

2024

MA 🔋

En la primera columna Acciones. Clic en los tres puntos.

...

55340

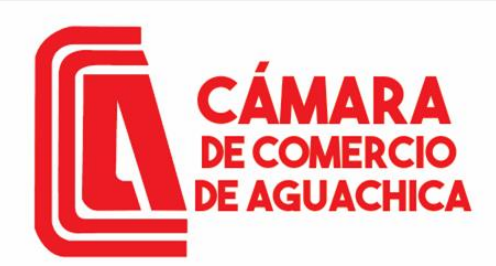

### **CERTIFICADOS EN LINEA**

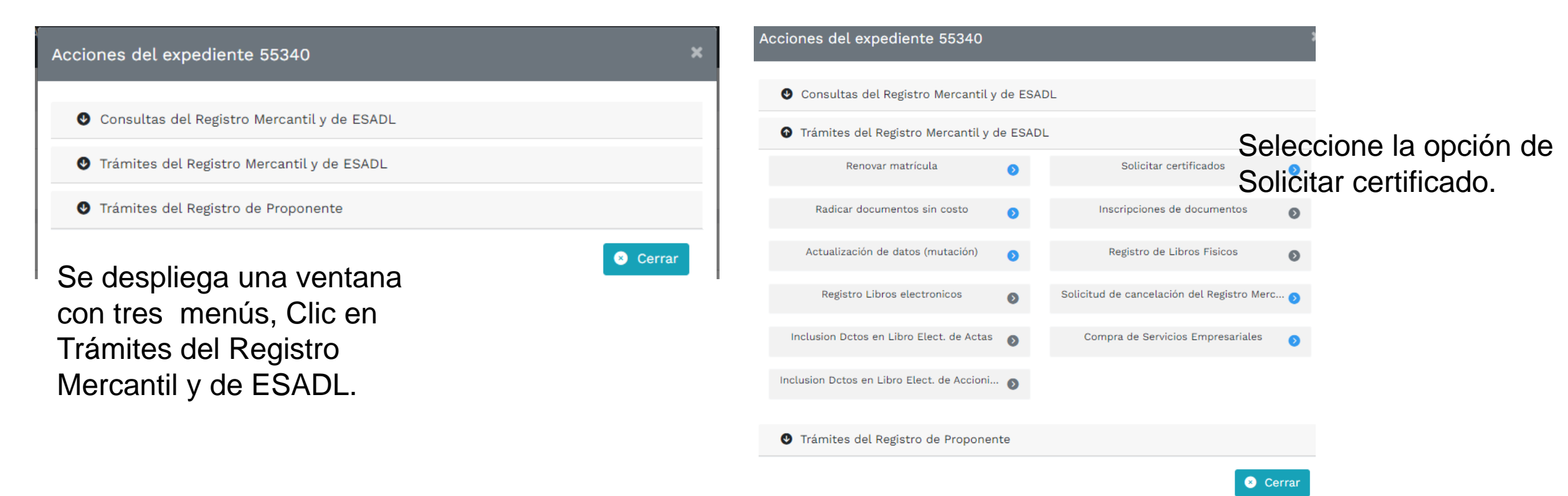

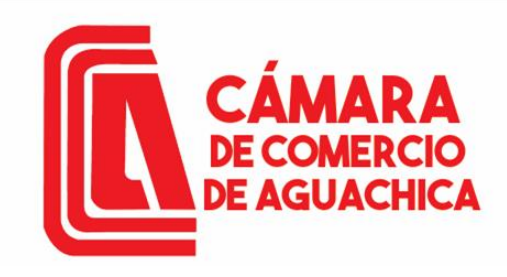

### **CERTIFICADOS EN LINEA**

| Ĩ | Solicitud | de | certificados |  |
|---|-----------|----|--------------|--|
|---|-----------|----|--------------|--|

 $\square \times$ 

🗹 Solicitud virtual de certificados normales

A continuación se muestran los datos del expediente seleccionado. Por favor asegurese que se trata del expediente sobre el cual desea solicitar los certificados e indique el tipo de certificado deseado, seleccione lo que desea que se le certifique e informe la cantidad.

| Nombres o razón social:    | Matrícula: |
|----------------------------|------------|
| FLOREZ GARCES MARLON YESID | 55348      |

Indique las cantidades de certificados a expedir por cada tipo de certificado disponible:

Certificados de Matrícula (Min.1):

Sugerimos revisar nuestros términos y condiciones: Ver 🕄

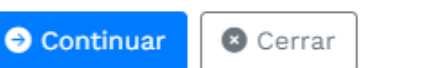

Verifique el nombre o razón social y digite la cantidad de certificados a comprar. Clic en Continuar.

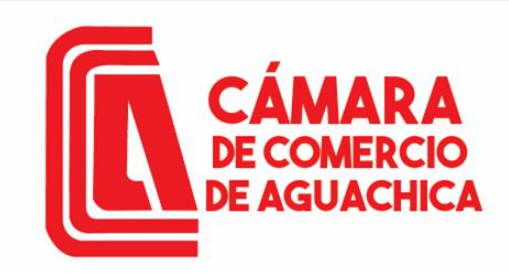

Sistema

### **CERTIFICADOS EN LINEA**

Silt Hernalde

CAMARA DE COMERCIO DE AGUACHICA

| CAMARA | DE | COMER | RCIO    | DE A | GUAC | HICA |
|--------|----|-------|---------|------|------|------|
|        |    |       |         |      |      |      |
| Dec    | ~  | 20    | <b></b> | ~~~  |      | ial  |

| Pago | no | presencia |
|------|----|-----------|
|      |    |           |

| ¢ | Número | de | recuperación |  |
|---|--------|----|--------------|--|
|---|--------|----|--------------|--|

| B2DAYL    |           |
|-----------|-----------|
|           | Continuar |
| Clic en C | ontinuar. |

Completar la información a nombre de quien se va a generar la factura electrónica. Clic en Pagar con PSE o tarjeta de crédito.

NOTA: Asegúrese de que el correo este bien escrito allí llegará tanto el certificado y la factura electrónica.

Pago no presencial Liquidación Nro.: 527632 Trámite: certificadosvirtuales Código de recuperación B2DAYL Valor a pagar \$3,700 \* Tipo identificación \* Tipo de cliente \* Identificación del cliente ~ Seleccione Seleccione En caso de NITS incluya el dígito de verificación \* Dirección \* Municipio Código postal Seleccione ~ Teléfono fijo \* Nro. Celular Correo electrónico A este correo se enviarán soportes, certificados y la factura electrónica

Pagar con PSE o Tarjeta de Crédito

Se hace uso de la pasarela de pagos Tu Compra

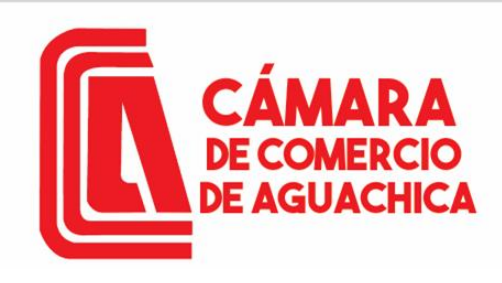

### **CERTIFICADOS EN LINEA**

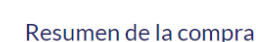

Consecutivo Comercio: 530000527632 Descripción: certificadosvirtuales Valor a pagar: \$3.700,00 COP

#### Información Usuario

| Documento de<br>identidad: | CC -                      |  |
|----------------------------|---------------------------|--|
| Número<br>identificación:  |                           |  |
| Nombres: *                 |                           |  |
| Apellidos: *               |                           |  |
| Correo: *                  |                           |  |
| Teléfono: *                |                           |  |
| Celular: *                 |                           |  |
| Dirección:                 |                           |  |
| Acept<br>Datos             | o Politica Tratamiento de |  |

CAMARA DE COMERCIO DE AGUACHICA N,I.T.: 800.073.355-4 Teléfono: (5) 565 0650

#### Seleccione medio de pago

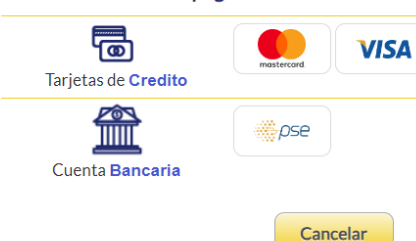

| Cuenta Band         | caria      |        |       |  |
|---------------------|------------|--------|-------|--|
| Seleccione banco: * | Seleccione |        | -     |  |
| Tipo persona: *     | Seleccione | •      |       |  |
|                     | Cancelar   |        | Pagar |  |
| $\sim$              | _          | Volver | _     |  |

Completar la información del pagador. Aceptar la Política de Tratamiento de Datos. Seleccionar el método de pago. Seleccionar el banco y el Tipo de persona (Natural o Jurídica) Clic en Pagar.

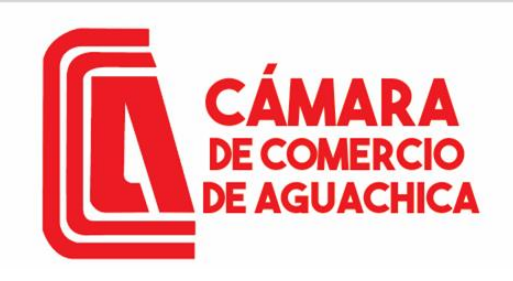

### **CERTIFICADOS EN LINEA EN LA PÁGINA DE RUES**

ruesfront.rues.org.co

Ingresar a la página de https://www.rues.org.co Seleccione el Tipo de Registro (Registro Mercantil, Entidades Sin Ánimo de Lucho, Proponentes, Registro Nacional de Turismo, Operadores de Libranza, Entidades Extranjeras de Derecho Privado sin Ánimo de Lucro, Entidades de Economía Solidaria y Veedores de Juegos de Suerte y Azar), Digite su búsqueda; puede hacerla por nombre o por identificación, Clic en. Buscar.

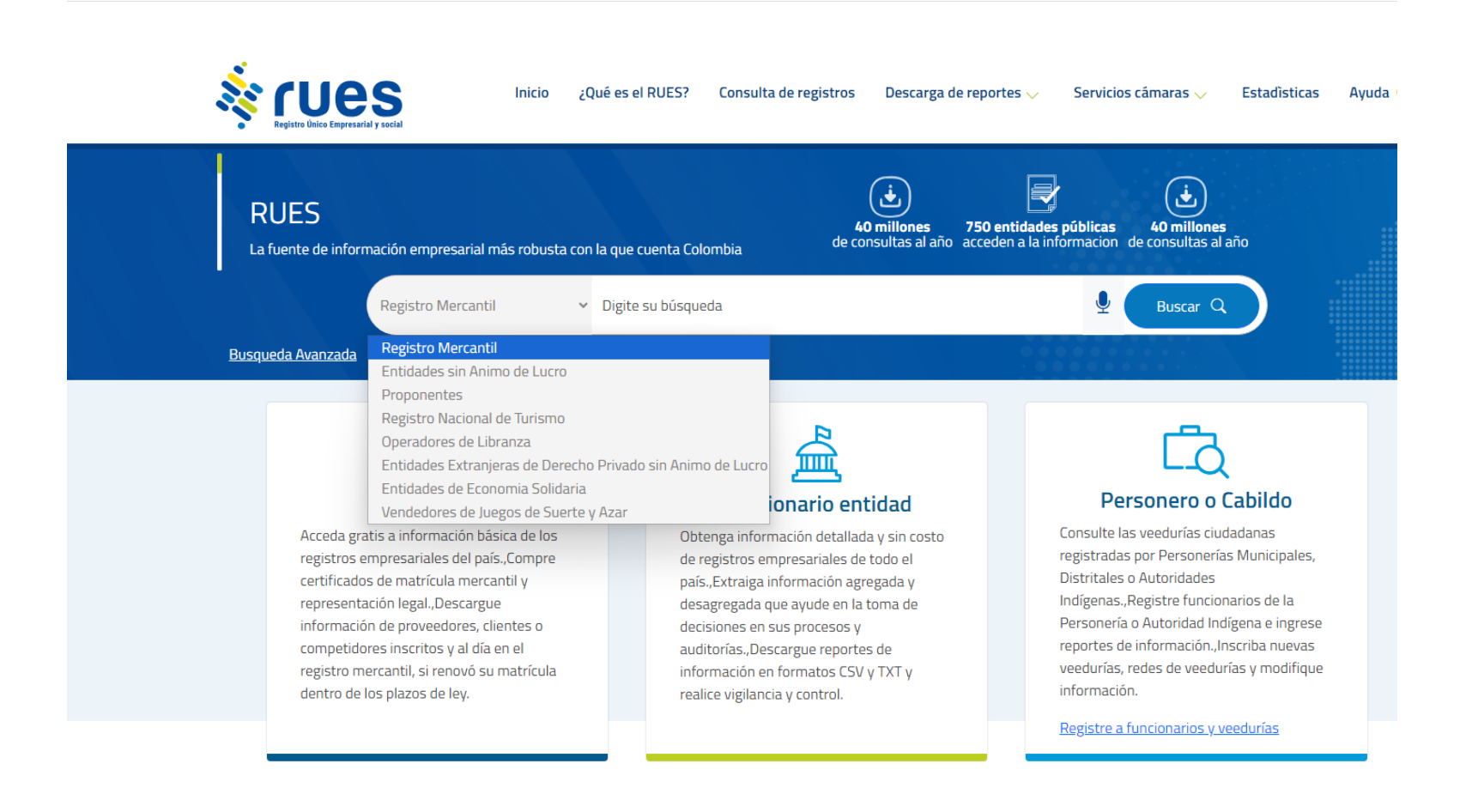

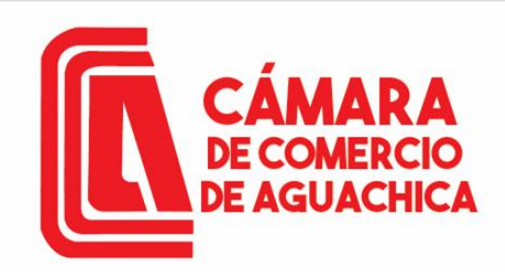

### **CERTIFICADOS EN LINEA EN LA PÁGINA DE RUES**

Para este ejemplo se tomará el Registro Mercantil, Se buscará el nombre de un establecimiento de comercio Clic en Buscar.

Validar datos Clic en Comprar certificado

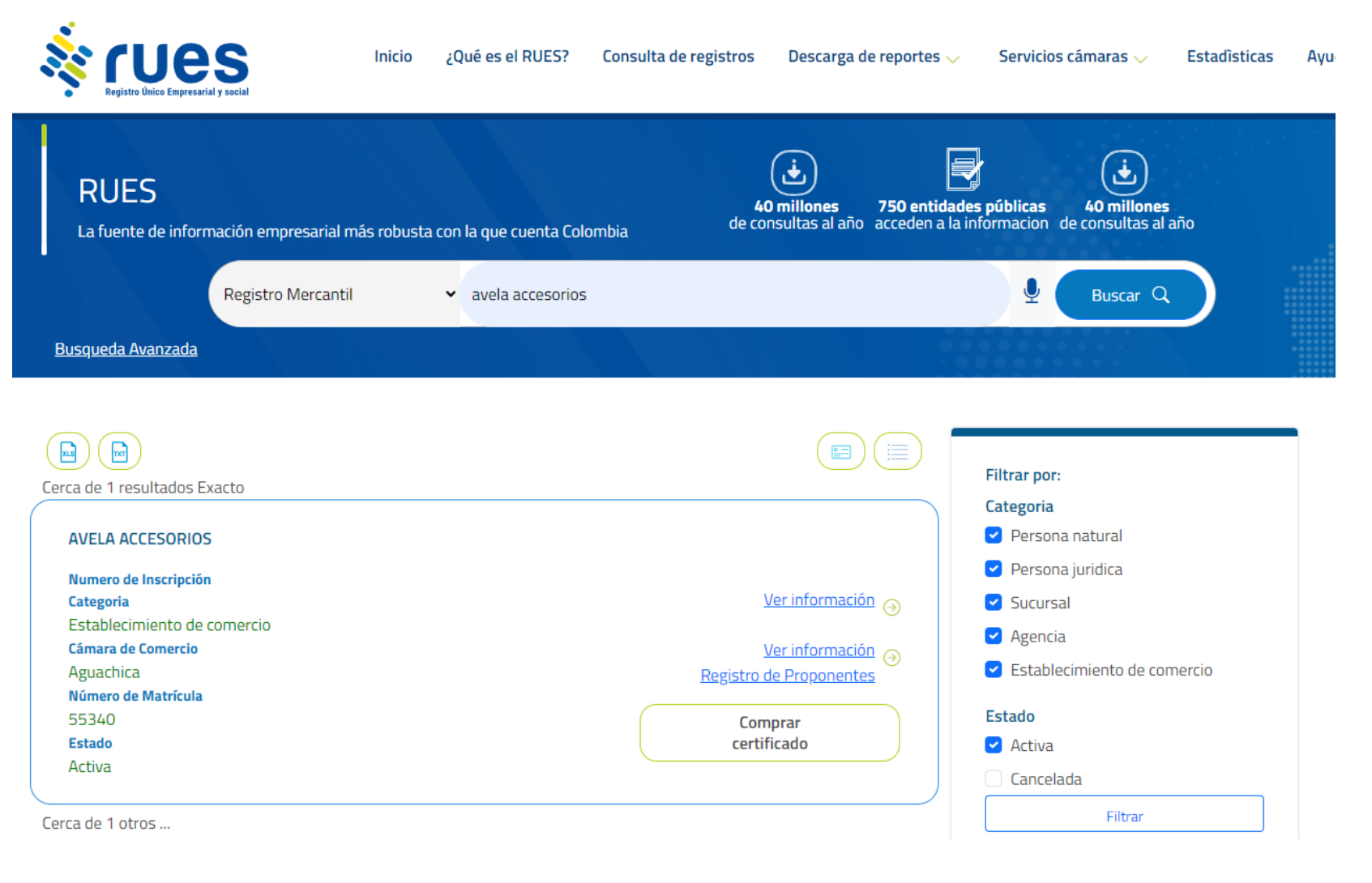

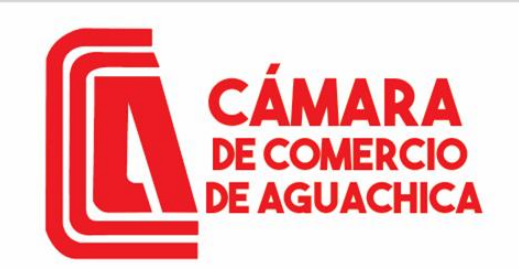

### CÁMARA DE COMERCIO DE AGUACHICA CERTIFICADOS EN LINEA EN LA PÁGINA DE RUES

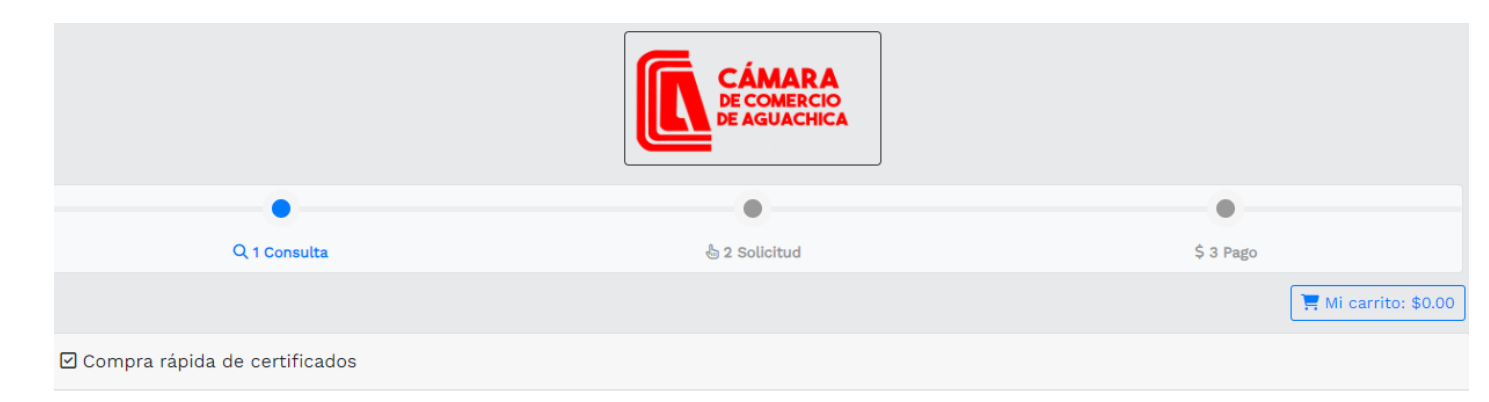

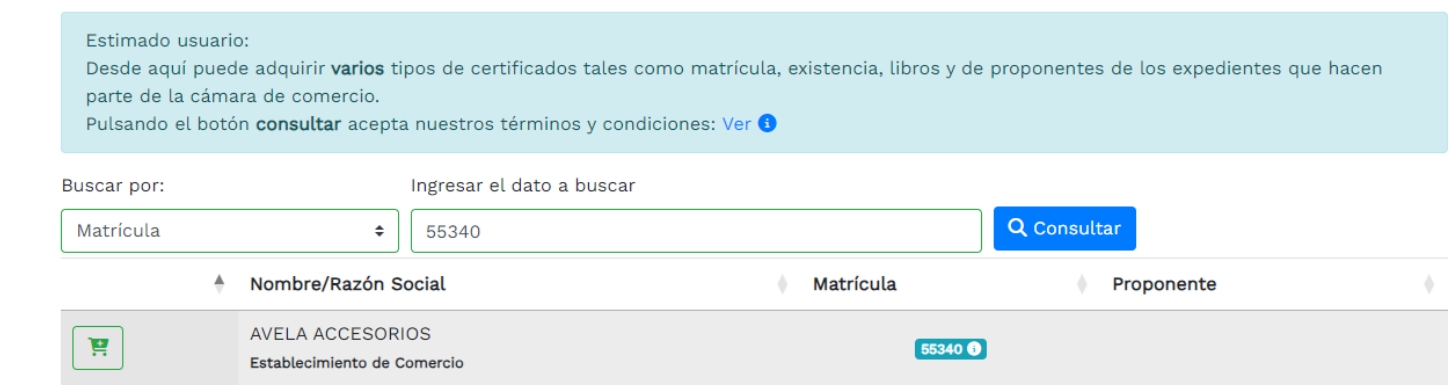

### Clic en Consultar.

Clic en carrito de compras

### CERTIFICADOS EN LINEA GUACHICA EN LA PÁGINA DE RUES

|                                   | CÁMARA<br>DE COMERCIO<br>DE AGUACHICA |                      |
|-----------------------------------|---------------------------------------|----------------------|
| •                                 | •                                     | •                    |
| Q 1 Consulta                      | 😓 2 Solicitud                         | \$ 3 Pago            |
|                                   |                                       | 📜 Mi carrito: \$0.00 |
| Solicitar certificados            |                                       |                      |
| azón Social: AVELA ACCESORIOS     | м                                     | atrícula: 55340      |
| artificados da Matrícula (Min1):  |                                       |                      |
| Expediente: 55340                 |                                       |                      |
| Cantidad: 1 Vr. Unitario: \$3,700 |                                       |                      |
| Rinadir                           |                                       |                      |
|                                   |                                       |                      |

Completar los 3 pasos siguientes:

1. Digitar cantidad de certificados a comprar Clic en el carrito de compras Añadir.

2. Clic en Ver carrito.

3 Clic en Mi Carrito.

Aparecerá una ventana con el valor a pagar Clic en \$Pagar

|                                   | CÁMARA<br>DE COMERCIO<br>DE AGUACHICA |                          |
|-----------------------------------|---------------------------------------|--------------------------|
| •                                 | •                                     | •                        |
| Q 1 Consulta                      | b 2 Solicitud                         | \$ 3 Pado                |
| - i oniouta                       |                                       | 4 0 1 NB0                |
|                                   |                                       | 🧮 Mi carrito: \$3,700.00 |
| Solicitar certificados            |                                       |                          |
| Razón Social: AVELA ACCESORIOS    | Mat                                   | trícula: 55340           |
| Certificados de Matrícula (Min1): |                                       |                          |
| Expediente: 55340                 |                                       |                          |
|                                   |                                       |                          |
| Cantidad: 1 Vr. Unitario: \$3,700 |                                       |                          |
| 📜 Añadir                          |                                       |                          |
|                                   |                                       |                          |
| ← Seguir comprando 📜 Ver carrito  |                                       |                          |
| Compra de certificados            | ×                                     |                          |
|                                   |                                       |                          |
| 📜 Mi Carrito 1                    |                                       |                          |
| Certificados de Matrícula: 55340  | ) ×                                   |                          |
| \$3,700.00                        | ) × 1 = \$3,700.00                    |                          |
|                                   |                                       |                          |
| Su                                | ototal: \$3,700.00                    |                          |
|                                   |                                       |                          |
|                                   | \$ Pagar <u> </u> Limpiar             |                          |
|                                   |                                       |                          |

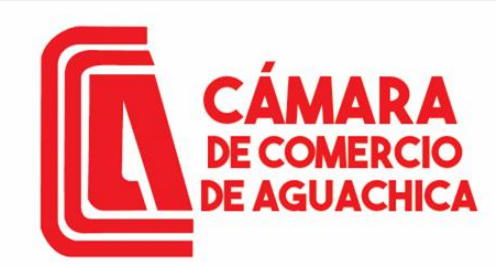

### **CERTIFICADOS EN LINEA** EN LA PÁGINA DE RUES

Por favor digite su correo electrónico:

|          | Correo electrónico                     |             |                |   |
|----------|----------------------------------------|-------------|----------------|---|
| Di<br>er | igitar el corre<br>n <mark>Ok</mark> . | ок<br>eo el | ectrónico, Cli | С |

CAMARA DE COMERCIO DE AGUACHICA

### Pago no presencial

Continuar

\* Número de recuperación

LKRFNC

Clic en Continuar.

| *Sii Siderna<br>Informacida | CAMARA DE COME           | RCIO DE AGUACHICA                      |                                                                   |
|-----------------------------|--------------------------|----------------------------------------|-------------------------------------------------------------------|
|                             | Pago n                   | o presencial                           |                                                                   |
|                             | Liquidaci<br>Trámite: ce | ón Nro.: 527635<br>rtificadosvirtuales |                                                                   |
|                             | Código de rec            | uperación LKRFNC                       |                                                                   |
|                             | Valor a p                | agar \$3,700                           |                                                                   |
|                             |                          |                                        |                                                                   |
| ★ Tipo de cliente           | \star Tipo identificac   | ión                                    | ★ Identificación del cliente                                      |
| Seleccione                  | ✓ Seleccione             | ~                                      |                                                                   |
|                             |                          |                                        | En caso de NITS incluya el dígito de verif                        |
| * Dirección                 |                          | * Municipio                            | Código postal                                                     |
|                             |                          | Seleccione                             | ~                                                                 |
| Teléfono fijo               | \star Nro. Celular       |                                        | \star Correo electrónico                                          |
|                             |                          |                                        |                                                                   |
|                             |                          |                                        | A este correo se enviarán soportes, certil<br>factura electrónica |
|                             |                          |                                        |                                                                   |

agar con PSE o Tarieta de Créd

Se hace uso de la pasarela de pagos Tu Compra

Completar la información a nombre de quien se va a generar la factura electrónica. Clic en Pagar con PSE o tarjeta de crédito.

NOTA: Asegúrese de que el correo este bien escrito allí llegar tanto el certificado y la factura electrónica.

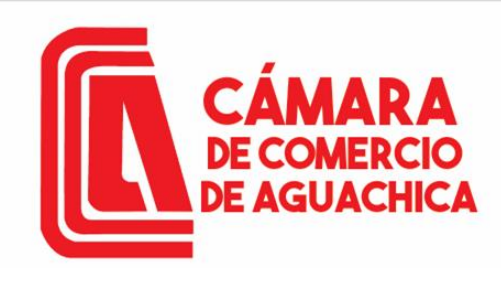

### **CERTIFICADOS EN LINEA EN LA PÁGINA DE RUES**

| R | Resumen de la compra  |
|---|-----------------------|
|   | Consecutivo Comercio: |
|   | 5300000527632         |
|   | Descripción:          |
|   | certificadosvirtuales |
|   | Valor a pagar:        |
|   | \$3.700.00 COP        |

#### Información Usuario

| Documento de<br>identidad: | CC •                    |
|----------------------------|-------------------------|
| Número<br>identificación:  |                         |
| Nombres: *                 |                         |
| Apellidos: *               |                         |
| Correo: *                  |                         |
| Teléfono: *                |                         |
| Celular: *                 |                         |
| Dirección:                 |                         |
| Acepto     Datos           | Politica Tratamiento de |

CAMARA DE COMERCIO DE AGUACHICA N.I.T.: 800.073.355-4 Teléfono: (5) 565 0650

### Seleccione medio de pago Tarjetas de Credito

| <u>ø</u> | -      |          |
|----------|--------|----------|
|          | Cuenta | Bancaria |

| Seleccione banco: *      | Seleccione |       | •     | <i>∰pse</i> |
|--------------------------|------------|-------|-------|-------------|
| Tipo persona: *          | Seleccione | •     |       |             |
|                          |            |       |       |             |
|                          | Cancelar   |       | Pagar |             |
| $\langle \gamma \rangle$ | V          | olver |       |             |

Completar la información del pagador. Aceptar la Política de Tratamiento de Datos. Seleccionar el método de pago.

Cancelar

Seleccionar el banco y el Tipo de persona (Natural o Jurídica) Clic en Pagar.

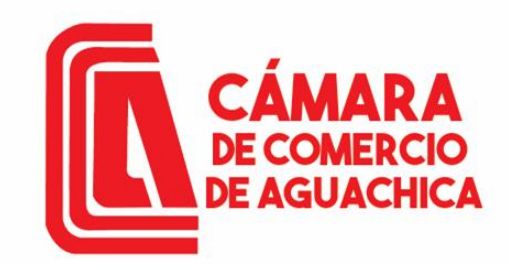

### **CERTIFICADOS EN LINEA EN LA PÁGINA DE RUES**

### NOTA:

El certificado tardara en llegar al correo electrónico anotado entre 1 a 10 minutos. En caso de no recibir a tiempo su certificado, favor comunicarse al 316 0233043 EXT 120 o EXT 121 o a los correos <u>sistemascca@camaraaguachica.org.co</u>, <u>sistemas@camaraaguachica.org.co</u>